## Setup-poster voor de HP OfficeJet G55 Macintosh Pagina 1 van 2

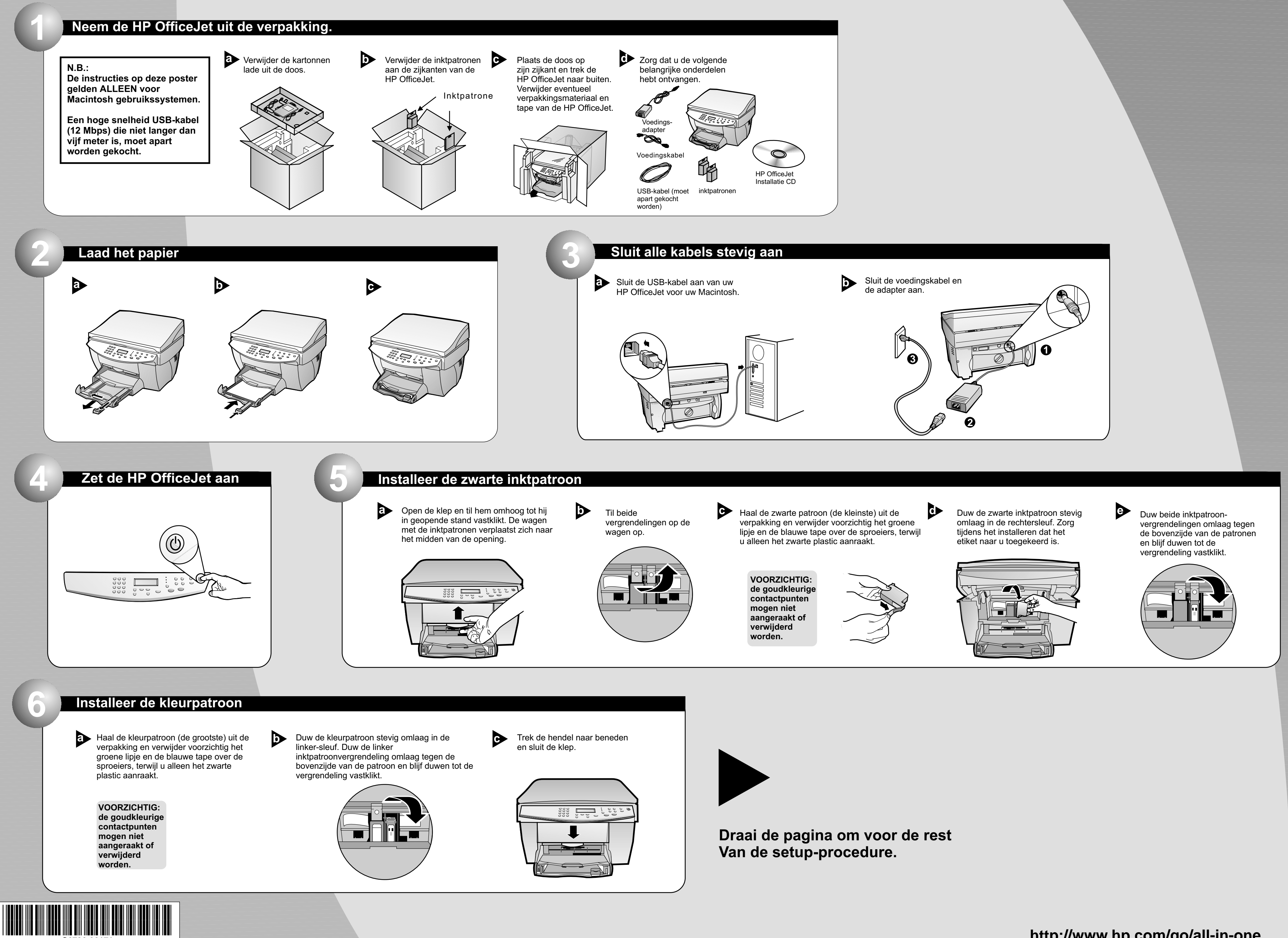

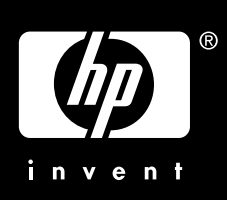

## Macintosh

## Pagina 2 van 2

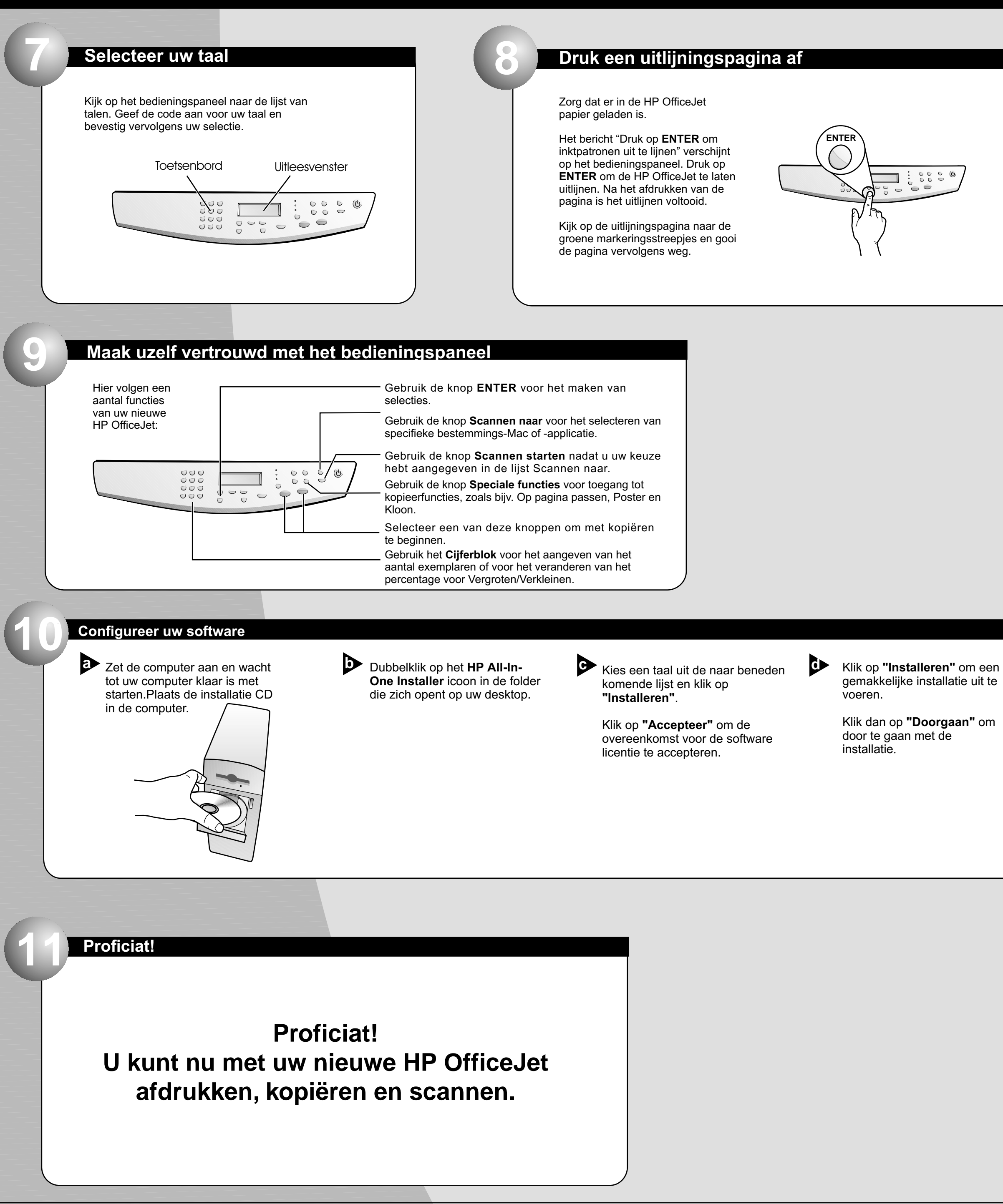

Copyright Hewlett-Packard Company 2000. Gedrukt in de Verenigde Staten, Duitsland of Singapore.

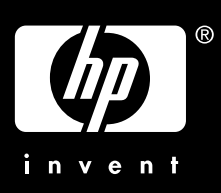

| 3 |  |
|---|--|
|   |  |
|   |  |
|   |  |
| - |  |

Start uw computer opnieuw als daarom gevraagd wordt. De Setup assistent gaat werken na de nieuwe start. Volg de instructies om de installatie van de software te voltooien.

N.B.:

Zie de "Aanvullende Setupinformatie" in de Basisgids voor details over hoe u een installatie op een netwerk moet uitvoeren.